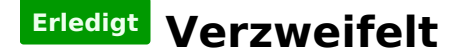

#### Beitrag von "DerKeksKlauer" vom 28. April 2019, 20:02

Hallo,

Ich habe bereits jede erdenkliche Möglichkeit die hier im Forum beschrieben wird probiert.

Leider ohne Erfolg.

Bei der instalation des Recovery Sticks hatte alles super funktioniert. Doch leider bricht er immer 3 Minuten vor der coländunz des Downloads ab (vorher bereits 7/8 Stunden geladen).

Bei der instalation einer Virtuellen Maschine hatte auch alles geklappt bis zum Moment na h dem Update. Danach wird meine Maus nur noch teils erkannt und USB-Sticks jeglicher Art nicht mehr.

Einige wissen bereits, dass ich schon öfters bei Problemen gefragt habe nur hier geht es einfach nicht weiter.

Deshalb frage ich jetzt noch zum letzten Mal ob jemand eine Idee zur Lösung hat? Oder (weiß nicht ob soetwas funktioniert) mir jemand die Dateien vom installations stick im Internet zum download freistellen kann und ich ihn auf den bereits mit clover partitionieren Stick laden kann?

Ich möchte echt gerne Mac OS auf meinem Computer installiert haben. Nur ich alleine komme keinesfalls so weiter.

#### Beitrag von "kaneske" vom 28. April 2019, 20:44

Ein Setup für deine Hardware (NVIDIA=High Sierra) wirst du hier schlichtweg nicht bekommen weil es nicht erlaubt ist.

Snow Leopard DVD und dann weiter hoch lautet die Devise...

somit kann es einfach nur über die VM gehen, was doch so tadellos bei vielen geht.

## Beitrag von "ralf." vom 28. April 2019, 21:20

Neben der Möglichkeit auf El Capitan zu gehen, geht noch der UEFI-Boot (neu), die Install.dmg,

## Beitrag von "G.com" vom 28. April 2019, 21:41

Nicht aufgeben, durch die unzähligen Versuche beginnt man die Zusammenhänge zu verstehen. Das dauert eh.

Und wer glaubt mit einem fertigen USB erfolgreich und vollumfänglich an OSX auf Non-Apple Hardware zu kommen, der ist eher schlecht beraten.

Nach dem USB Stick geht es erst richtig los. Das kaut einem keiner vor.

Aller Anfang ist schwer und manchmal muss man durch Täler wandern, am Ende gibt es die Facepalm 🙂

#### Beitrag von "DerKeksKlauer" vom 29. April 2019, 16:39

Zitat von ralf.

Neben der Möglichkeit auf El Capitan zu gehen, geht noch der UEFI-Boot (neu), die Install.dmg,

Da komme ich immer bis zum erneuten klick in Clover und dann kommt das:

# Beitrag von "ralf." vom 29. April 2019, 18:07

Sorry, hab ich nicht genau verstanden. Ins Clover-Menü bist du nicht gekommen?

Bei Clover sofort F12 drücken,

#### Beitrag von "DerKeksKlauer" vom 29. April 2019, 18:32

Ich bin ins Clover-Menü gekommen, dann habe ich Mac OS ausgewählt und kurz darauf folgte die Fehlermeldung.

#### Beitrag von "ralf." vom 29. April 2019, 20:31

Die Methode die am besten funzt ist diese, wenn du Mojave/HS runtergeladen hast, <u>damit eine</u> dmg erzeugen und nach Windows exportieren

#### Beitrag von "DerKeksKlauer" vom 30. April 2019, 18:08

Kommt der selbe Fehler

#### Beitrag von "ralf." vom 30. April 2019, 18:12

Snow Leopard lief doch schon mal, sonst noch mal neu aufsetzen. Udates mal ignorieren. In 64bit booten, und mit High Sierra Patcher High Sierra laden, falls du das noch nicht hast. Damit eine Install.dmg erzeugen. und die nach Windows exportieren.

## Beitrag von "DerKeksKlauer" vom 30. April 2019, 19:28

Hi, also High Sierra lädt nun runter (c.a 6/7 Stunden). Danach mache ich was?

Ich vermute mal mit der High Sierra Datei eine iso erstellen und die dann via. Hackboot starten. Und dann halt wider der Anleitung folgen. Richtig? Gerne korrigieren.

# Beitrag von "ralf." vom 1. Mai 2019, 09:34

Eine Install.dmg auf dem Desktop erzeugen mit dem EC-Install.dmg-tool, HS-DMG-Tool oder dem Moj-DMG-Tool aus dem Anhang.

Das Image nach Windows exportieren. Folgendermaßen:

VirtualBox: Ändern/Massenspeicher....

## Beitrag von "DerKeksKlauer" vom 2. Mai 2019, 18:59

## Beitrag von "ralf." vom 2. Mai 2019, 19:43

Nein,

Was willst du denn mit ML? Da läuft nicht auf dem Kaby Lake

#### Beitrag von "DerKeksKlauer" vom 2. Mai 2019, 20:11

Naja mein Gedanke war es auf Moutain Lion zu updaten (via. Patcher). Von dort aus kann ich dann ja auf High Sierra updaten.

Eventuell funktionieren dann auch bei High Sierra wider die Treiber/Kexte/irgend was anderes um die Gasterweiterung der VM wider anzuerkennen.

Ich bin jetzt erstmal dabei nach einem YT Tutorial einen Patcher zu Downloaden. Da es in einer VM ist kann ich ja eh nichts an Viren auf meinem Hauptsystem erwarten (sollte dem so sein).

#### Beitrag von "DerKeksKlauer" vom 4. Mai 2019, 11:28

Hi, Patcher hat nicht funktioniert. Dafür konnte ich über einen Umweg im AppStore an El Capitan herunterladen. Nun habe ich die install Datei.

Einfaches Ausführen endet nach einigen Durchklicken in einem Neustart. Danach erstellen sich ein Ordner auf der Festplatte mit einigen pkg Datein. Welche von denen muss ich ausführen? Oder bin ich mit der Installation so überhaupt auf dem richtigen weg? MFG

# Beitrag von "ralf." vom 4. Mai 2019, 12:01

Upgrade auf El Capitan (irgendwo in der Mitte vom Posting)

## Beitrag von "DerKeksKlauer" vom 4. Mai 2019, 13:37

Wenn ich jetzt den High Sierra installer starte, startet die VM nur neu. Was nun?

Meine Idee wäre es jetzt einfach einen Bootstick zu erstellen mit El Capitan zu erstellen und es dann auf dem richtigen Computer zu machen. so möglich?

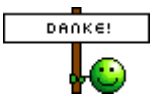

#### Beitrag von "ralf." vom 4. Mai 2019, 19:41

Deine Hardware ist für El Capitan zu jung. Das läuft da alles nicht richtig.

## Beitrag von "Arkturus" vom 4. Mai 2019, 20:10

Da hat doch <u>CMMChris</u> einen Install-Stick entwickelt, mit dem man via Internet die aktuelle Version laden und installieren kann. Voraussetzuung ist Zugang zum WWW. Ich habe jetzt

keinen Link griffbereit, aber evtl. kommt vom Entwickler Hilfestellung.

## Beitrag von "DerKeksKlauer" vom 4. Mai 2019, 20:16

Hab ich schon probiert. Internet zu schlecht haha

Gehöre zur 6kFraktion

EDIT:

Ich habe jetzt zwei Sticks, einen mit Clover und einen mit El Capitan. Wenn ich im Clover Menü den Install El Capitan auswähle kommt nach wenigen Sekunden folgendes.

Leider nur ein Handy-Foto. Screenshots funktionieren ja nicht ^^.

#### Beitrag von "Arkturus" vom 4. Mai 2019, 22:53

Du musst Bootfahrt - v setzen um die Meldung zu sehen

#### Beitrag von "ralf." vom 5. Mai 2019, 07:55

für die Kaby Lake brauchst du vermutlich eine FakeCPUID vom Skylake in der plist 0x0506E3

Und @<u>chmeseb</u> meint sicher ein Bootflag und keine Fahrt mit dem Boot. Auch in der config.plist oder im Clover-Menü mit der Spacetaste auswählen.

## Beitrag von "DerKeksKlauer" vom 5. Mai 2019, 08:47

Hi habe es in der config.plist zu 0x0506E3 geändert. Macht aber immernoch leider keinen Unterschied.

## Beitrag von "griven" vom 5. Mai 2019, 09:11

Du hast aber jetzt inzwischen einen Installatiosfähigen USB Stick?

Wenn ja welchen EFI Ordner hast Du verwendet bzw. wie sieht Dein EFI Ordner aus?

## Beitrag von "DerKeksKlauer" vom 5. Mai 2019, 09:40

Ja ich nutze mittlerweile einen USB-Stick.

Das rechts sind die jeweiligen Partitionen vom Clover-Konfigurator.

#### Beitrag von "griven" vom 5. Mai 2019, 09:48

Dann pack mal den EFI Ordner in ein ZIP archiv und häng den hier an.

## Beitrag von "DerKeksKlauer" vom 5. Mai 2019, 10:24

L

I Sorry für die Wartezeit

۷

#### Beitrag von "griven" vom 5. Mai 2019, 10:38

Dann versuch es mal damit: EFI.zip

#### Beitrag von "DerKeksKlauer" vom 5. Mai 2019, 11:11

Dann kommt das

## Beitrag von "griven" vom 5. Mai 2019, 11:54

Welche macOS Version genau hast Du auf dem Stick?

# Beitrag von "DerKeksKlauer" vom 5. Mai 2019, 12:58

mac os El Capitan10.11.6

#### Beitrag von "griven" vom 5. Mai 2019, 13:24

Ja okay das kann so nicht gehen ich war von HighSierra ausgegangen ElCapitan kann mal so rund gar nichts mit dem eingestellten Modell anfangen hier müssen wir vielleicht ein wenig niedriger ansetzen probier es mal mit dieser config: <u>config.plist</u>

#### Beitrag von "DerKeksKlauer" vom 5. Mai 2019, 16:11

Hi ich habe alle config.plist ersetzt durch deine. Nun startet der Computer einfach immer wider neu wenn man Mac OS via. Clover bootet.

#### Beitrag von "griven" vom 5. Mai 2019, 16:35

Wie schon weiter oben erwähnt ist ElCaptian keine gute Wahl einfach weil es zu ElCapitan Zeiten noch kein KabyLake gegeben hat.

Versuch es mal so: <u>config.plist</u>

## Beitrag von "DerKeksKlauer" vom 5. Mai 2019, 18:04

Hö selbes Problem. Werde dann jetzt auf ein anderes System updaten. Welches ist für meinen Computer besser? Mojave oder High Sierra?

## Beitrag von "ralf." vom 5. Mai 2019, 18:14

High Sierra, hat ich schon mal geschrieben

## Beitrag von "Arkturus" vom 5. Mai 2019, 18:15

Dank Nvidia wäre bei HS erstmal Schluss. Mojave hat dafür noch keine Treiber.

#### Beitrag von "DerKeksKlauer" vom 6. Mai 2019, 15:59

Hi hat mit HS alles super geklappt beim booten. Nur leider wird keine einzige Festplatte erkannt Bis auf der USB-Stick. Die Festplatten funktionieren einwandfrei. (in Windows getestet). Derzeit ist keine von Ihnen Partitioniert. Jemand eine Idee?

EDIT: Wenn die Festplatte auf ein Windows Format formatiert ist wird sie angezeigt ist aber verschlüsselt.

#### Beitrag von "ralf." vom 6. Mai 2019, 17:35

Apfsdriverloader könnte fehlen

Besser mal den EFI hochladen

## Beitrag von "DerKeksKlauer" vom 6. Mai 2019, 17:49

Eigentlich habe ich es ausgewählt

Beitrag von "ralf." vom 6. Mai 2019, 18:30

#### Beitrag von "DerKeksKlauer" vom 6. Mai 2019, 18:57

Nein Clover funktioniert! Bei der installation von Mac OS wird meine SSD nicht angezeigt (extra SSD für Mac OS).

#### Beitrag von "ralf." vom 6. Mai 2019, 19:00

Davon ging ich aus das Clover funzt.

Wird die SSD denn in Disk Utility angezeigt. Muss ja erst formatiert werden.

#### Beitrag von "DerKeksKlauer" vom 6. Mai 2019, 19:02

Ich habe schon versucht auf Disk Utility zu gehen nur leider ist es in nem Menü nicht vertreten.

#### Beitrag von "ralf." vom 6. Mai 2019, 19:03

kannst du mal ein Foto machen?

#### Beitrag von "DerKeksKlauer" vom 6. Mai 2019, 19:11

Hi bin blind, ist natürlich da. Ich dachte es ist wie bei Snow leopard oben in der menuliste. Nun

steht der Installation hoffe ich nichts mehr im Weg!!!

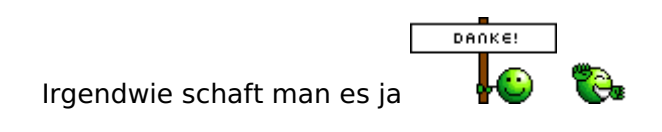

## Beitrag von "DerKeksKlauer" vom 8. Mai 2019, 19:41

Hi folgendes Problem.

1. Meine Razer Tastatur wird im Installationssetup nicht erkannt.

2. Nach den rund 4 Minuten laden startet der PC neu und die Festplatte wird nicht in Clover angezeigt. Auch die Tipps aus dem Beitrag helfen nicht.

Hoffe auf schnelle Antwort Schönen Abend noch 👾

## Beitrag von "DerKeksKlauer" vom 10. Mai 2019, 16:32

Bitte um Antwort.

#### Beitrag von "griven" vom 10. Mai 2019, 17:08

Wie immer an der Stelle lade den EFI Ordner hoch sonst kann man dazu wenig bis gar nichts sagen...

Was die Tastatur angeht die Razer Tastaturen sind dafür bekannt sich nicht unbedingt USB Konform zu verhalten sprich es kann durchaus sein das es deshalb mit der Tastatur nicht geht möglich wäre aber auch das schlicht und ergreifend der USB Port an dem die Tastaur dem Portlimit zum Opfer fällt aber auch das kann man ohne einen Blick in die aktuell genutzte EFI werfen zu können kaum bis gar nicht sagen...

Einfacher Test die Razer in die Ecke stellen und einen 08/15 USB Tastatur anschließen geht die liegt es an der Razer geht sie nicht liegt es am Portlimit.

#### Beitrag von "DerKeksKlauer" vom 10. Mai 2019, 17:50

Hi, ich habe es bereits mit einer alten Tastatur ausprobiert. Da leuchten jugendliche die Lämpchen, allerdings funktionieren die Tasten ebenso nicht.

Hier der EFI-Ordner.

EDIT: Bitte um Antwort!

#### Beitrag von "al6042" vom 11. Mai 2019, 15:48

Und ich bitte darum, dass du deine "Bitte um Antwort" bleiben lässt.

Wir sind hier als Freiwillige in einem Forum zu unserem Hobby unterwegs... nicht bei der Arbeit.

Danke

## Beitrag von "Arkturus" vom 11. Mai 2019, 16:13

SMCHelper.efi im drivers64UEFI und VirtualSMC.kext im Other passen nicht zusammen.

#### Beitrag von "ebs" vom 11. Mai 2019, 16:15

Wechsel mal den Ordner aus der zip aus und lösche die Treiber bei drivers64. Man fängt immer mit Minimum an und mischt nicht alle Treiber ohne zu wissen was sie eigentlich machen. Hier steht sich alles selber im Weg.

#### Beitrag von "griven" vom 11. Mai 2019, 21:33

#### Zitat von DerKeksKlauer

Da leuchten jugendliche die Lämpchen, allerdings funktionieren die Tasten ebenso nicht.

Wie ich ja bereits schrieb anderen USB Port benutzen der Port an dem die Tastatur hängt fällt dem Portlimit zum Opfer alternativ den Portlimitpatch in die config.plist aufnehmen 😉

#### Beitrag von "DerKeksKlauer" vom 14. Mai 2019, 15:33

Hi Tastatur funktioniert. Nur ich kann halt nicht die efi Datei in den Ordner ziehen da mac OS nicht Automatisch nach der installation gebootet wird.

#### Beitrag von "Arkturus" vom 14. Mai 2019, 21:18

Was heist Mac OS wird nicht automatisch gebootet? Auf Grund Deines letzten Threads kanbn Dir niemand helfen. Du Bootest macOS vomn Stick und kopierst dann die EFI vom Stick in die EFI vom MNac OS und wählst dieses dann als Bootpartition im Bios. Einzelheiten findest Du im WIKI oder nutze die Suchfunktion des Forums. Bei Problemen hier vernünftig deine Probleme beschreiben, dann gibt es auch Hilfe.

## Beitrag von "DerKeksKlauer" vom 17. Mai 2019, 16:17

Ich meine folgendes:

Nach der Checkliste von <u>ralf.</u> soll man ja eine .efi Datei in einen Ordner ziehen (soll dann eben zur folge haben, dass die Festplatte bei Clover angezeigt wird).

Nur ich habe halt keine Möglichkeiten diese Datei in das Verzeichnis zu schieben, da ich ja die Festplatte gar nicht erst booten kann.

Edit: Wenn ich es über einen USB Stick mache steht da nur "Die Installationsressurcen sind abgelaufen". Liegr das daran, dass ich High Sierra vor etwas längerer Zeit gedownloadet habe? Hoffe nicht.

#### Beitrag von "ralf." vom 17. Mai 2019, 21:46

Du kannst doch den EFI-Ordner auf einem USB-Stick haben - FAT32 - Und da kann man sehr schön mit Windoof drauf machen was man möchte. Es würde auch helfen, wenn man wüßte welche efi-Datei du meinst.

Ein Foto von der Fehlermeldung hilft oft.

Vielleicht ist die Systemuhr verstellt.

## Beitrag von "DerKeksKlauer" vom 17. Mai 2019, 21:51

System uhr habe ich schon gecheckt. Die war falsch, aber irgendwas ist trotzdem immernoch. Ich hänge gleich mit einem edit den log ran.

EDIT: Hoffe dies ist die richtige log Datei.

#### Beitrag von "ralf." vom 17. Mai 2019, 22:03

Lieber gleich APFS formatieren

"Target is not convertible to APFS: Installation auf diesem Volume nicht möglich, da es nicht in das Apple-Dateisystem (APFS) konvertiert werden kann.

2019-05-17 21:29:31+00 iMac osishelperd[581]: Mounting disk image complete, results dict = {"

## Beitrag von "DerKeksKlauer" vom 17. Mai 2019, 22:40

Muss mehr sein als nur APFS kommt das selbe bei raus. Lade über die Nacht wider HS herunter.

#### Beitrag von "ralf." vom 18. Mai 2019, 06:58

Vielleicht ist die SSD kaputt, man kann auch erst mal nen Stick als Provisorium nutzen

#### Beitrag von "DerKeksKlauer" vom 18. Mai 2019, 08:11

Ich nutze doch schon den Stick

#### Beitrag von "ralf." vom 18. Mai 2019, 09:28

Noch einen zweiten Stick, den du anstelle der SSD benutzen kannst.

## Beitrag von "DerKeksKlauer" vom 19. Mai 2019, 10:51

Ja habe ich ja. Bei der erneut heruntergeladenen HS install Datei kommt der selbe Fehler.

#### Beitrag von "griven" vom 19. Mai 2019, 11:55

Das Medium auf das installiert werden soll muss in der GUID Partitionslogik partitioniert sein und in HFS+ formatiert sein. Ferner muss im Bios der Modus für den Festplatten Controller auf AHCI eingestellt sein und dann klappt das normalerweise auch. Wenn es hier erstmal nur um HighSierra geht kann man auch den Unsolid.kext verwenden <u>UnSolid oder ich kann kein APFS</u> <u>nie nicht leiden</u> dieser verhindert recht wirkungsvoll das APFS verwendet wird.

## Beitrag von "DerKeksKlauer" vom 19. Mai 2019, 21:03

Bi ich habe es hinbekommen, dass der USB Stick gebootet wird. Könnte also auf dem HS nutzen, wenn auch sehr laggi, weil ich an meinem mainboard nur usb 2.0 Anschlüsse habe (der Rest geht nicht wegen dem portlimit). Nur ich kann die Boot.efi (Die <u>ralf.</u> in seiner Checkliste angegeben hat) nicht in das filesystem packen, da auf der ssd nur ein paar Datein wie die InstallESD.dmg (Also es ist halt noch nicht installiert). Mittlerweile habe ich ein Timemaschinen Update gemacht und das auf der SSD installiert. Jedoch leider immerfort mit Erfolg.

Wofür ich jetzt noch keine Zeit hatte ist einfach alle Datein von dem Stick auf die SSD zu kopieren.

Vielleicht kann mir je einer von euch sagen, ob dies etwas bringen wird oder nicht. Oder bin ich da auf dem komplett falschen Weg?

#### Beitrag von "ralf." vom 19. Mai 2019, 23:21

Die Boot.efi sollte eigentlich automatisch auf die SSD installiert werden. Wenn die fehlt, lief die Installation falsch. Wenn die Fehlt wird halt die SSD nicht im Clover-Menü angezeigt.

Mit SuperDuper kannst du den Stick auf die SSD kopieren. USB2 kann rund 40Mbyte/sec. das ist wie eine von den alten drehenden Platten, oft in echtzeit geschafft hat. Dann ist dein Stick einfach zu langsam.

#### Beitrag von "DerKeksKlauer" vom 24. Mai 2019, 06:41

Hi,

Leider funktioniert es auf meiner neu gekauften SSD nicht. Sie wird sowohl im BIOS als auch bei Clover nicht angezeigt. Ich habe, dass ganze jetzt auch mal versucht auf eine HDD zu Klonen. Dies hatte dann auch gut funktioniert und die wird auch anerkannt.

Hat jemand eine Idee woran es liegen könnte?

Danke!

## Beitrag von "ralf." vom 24. Mai 2019, 17:08

wärst du denn auch bereit uns die Daten der SSD mitzuteilen? So ohne kann da niemand etwas dazu sagen.

Ich würde die auch mal in Windows testen.

## Beitrag von "DerKeksKlauer" vom 24. Mai 2019, 17:57

Hi, danke für die Antwort!

Habe sie bei Amazon bestellt (120 GB - 2.5").

https://www.amazon.de/gp/produ...tle\_o01\_s00?ie=UTF8&psc=1

#### Beitrag von "Sascha\_77" vom 24. Mai 2019, 19:07

Die hatte ich auch mal hier. Hat funktioniert. Allerdings hab ich sie eine Stunde später wieder

eingepackt und zurückgeschickt, weil die Übertragungsraten sowas von unterirdisch sind bei dem Teil (noch nie erlebt bei einer SSD vorher). Da spart man am falschen Ende. Lieber 10 oder 20 Euro drauflegen und sich über mehr Speed freuen.

Was sagt sie denn unter Windows? (wie hier schon vorgeschlagen wurde)

#### Beitrag von "EaseYourPain" vom 24. Mai 2019, 19:24

Selbst unter Windows macht die keine gute Figur

#### Beitrag von "ralf." vom 25. Mai 2019, 08:24

Wenn die SSD richtig angeschlossen ist, die Kabel okay sind, sollte die auf jeden Fall in Windows angezeigt werden. Ansonsten gleich zurückschicken.

#### Beitrag von "DerKeksKlauer" vom 2. Juni 2019, 12:47

Kann mir jemand sagen welche Mac OS Version hirzu passt?

Intel i5-2500 3,3 GHz

8GB DDR3 Arbeitsspeicher

Reardon GPU (sorry könnte Namen nicht herausfinden)

## Beitrag von "Nightflyer" vom 2. Juni 2019, 13:41

mit passender AMD Karte sollte da Mojave laufen